## Slik aktiverer du kodebrikken for første gang:

Finn aktiveringskoden du har fått på SMS.

- 1. **Trykk bestemt på "OK"** for å slå på kodebrikken
- 2. Velg språk og trykk "OK" for å bekrefte
- 3. Nå vises scanneren. **Trykk på "C"** for å fortsette
- 4. Skriv inn *aktiveringskoden* du har fått på SMS, og **trykk "OK"**
- Lag en ny PIN-kode (4-7 siffer). Den skal være lett å huske, men vanskelig for andre å gjette. Koden er personlig, og du må aldri dele den med andre, eller skrive den ned noe sted. Trykk "OK" for å fortsette
- 6. Gjenta **PIN-koden** og **trykk "OK"** for å fortsette

Nå er kodebrikken klar til å brukes.

| MENL |     | SC. | AN   |  |
|------|-----|-----|------|--|
|      | 2   |     | 3    |  |
|      | 8   | DI  | 9    |  |
| С    | 0   |     | DK ) |  |
| N    | ord | ea  |      |  |

## Slik bruker du kodebrikken:

Logg inn på nordea.no

- Velg BankID som innloggingsmetode og skriv inn ditt fødsels- og personnummer som vanlig
- 2. Sørg for at du velger "Nordea ny kodebrikke" som BankID-metode
- 3. **Trykk "OK"** på kodebrikken for å skru den på
- 4. Velg "Menu" og tast "1" for Login
- 5. Skriv inn koden fra innloggingssiden (6 siffer) på kodebrikken og **trykk "OK"**
- 6. Tast **PIN-koden** du har laget selv på kodebrikken
- Skriv svarkoden fra kodebrikken (9 siffer) på innloggingssiden og trykk på pil til høyre (fortsett)
- 8. Skriv inn ditt eget **BankID-passord** for å fullføre innloggingen

## Nå er du logget inn i nettbanken.

Du følger samme oppskrift på alle andre nettsider der du trenger BankID.